## Prendre des vidéos au format iTunes

Enregistrez des vidéos dans le format d'exportation du logiciel "iTunes" d'Apple, pour ensuite pouvoir les transférer sur cet appareil raccordé à un ordinateur.

"LIB." apparaît à l'écran lorsque vous enregistrez des vidéos en format iTunes.

Utilisez le logiciel fourni pour transférer des vidéos.

## REMARQUE:-----

Pour en savoir plus sur iTunes et iPod, veuillez visitez le site suivant : http://www.apple.com/itunes/

1 Sélectionnez le mode vidéo.

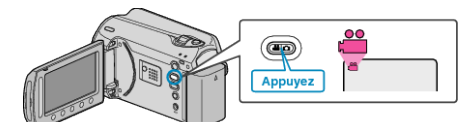

- L'icône du mode vidéo apparaît alors.
- 2 Appuyez sur la touche UPLOAD/EXPORT pour afficher le menu TEL-ECHARGER REGLAGES/EXPORTER REGLAGES.

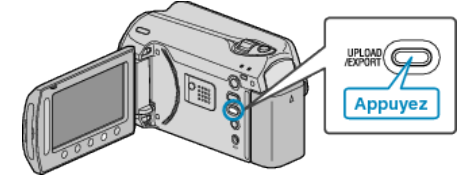

 $\boldsymbol{\mathfrak{Z}}$  Sélectionnez "EXPORT. PRISE DE VUE" puis appuyez sur la touche  $_{\textcircled{\text{es}}}$ 

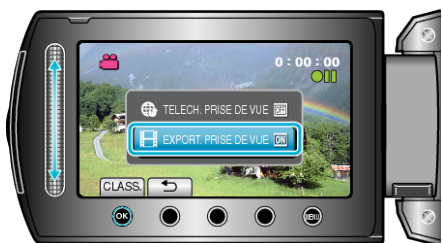

- Le mode bascule entre ON et OFF à chaque sélection.
- Pour annuler ce réglage, cliquez sur "OFF".
- Une fois les réglages terminés, appuyez sur la touche 5.
- 4 Lancez l'enregistrement.

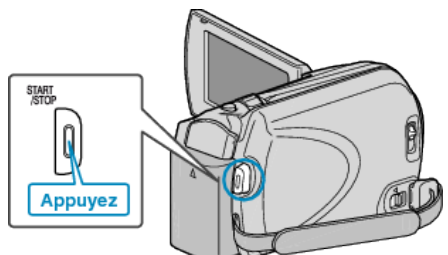

• Appuyez à nouveau pour arrêter l'enregistrement.

## Transférer des vidéos enregistrées sur iPod

Vous pouvez exporter des vidéos vers iTunes via le logiciel "Everio MediaBrowser" fourni.

Installez le logiciel sur votre ordinateur puis connectez cet appareil à l'ordinateur.

- Pour savoir comment utiliser le logiciel, consultez le fichier d'aide.
- Pour en savoir plus sur le transfert de fichiers vers iPod, consultez le fichier d'aide de iTunes.

## Problèmes pour exporter des fichiers vers iTunes

 Consultez "Q&A", "Dernières informations", "Télécharger informations", etc. dans "Cliquez pour obtenir les dernières infos sur les produits" dans le fichier d'aide du logiciel fourni "Everio MediaBrowser".